e-Licensing of Radiation Applications (eLORA) System

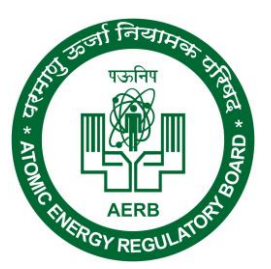

Guidelines

# Nucleonic Gauge Module

January 6, 2016

# Contents

| 1 | I                     | REGISTER INSTITUTE                                               |           |  |  |  |  |
|---|-----------------------|------------------------------------------------------------------|-----------|--|--|--|--|
| 2 | I                     | REGISTER RADIATION PROFESSIONAL (RP)6                            |           |  |  |  |  |
| 3 | I                     | LOGIN TO ELORA SYSTEM                                            |           |  |  |  |  |
| 4 | I                     | DECLARATION OF INSTRUMENT                                        |           |  |  |  |  |
|   | 4.1<br>4.2            | Add Instrument<br>Manage Instrument Status                       | . 8<br>10 |  |  |  |  |
| 5 | DECLARATION OF STAFF1 |                                                                  |           |  |  |  |  |
| 6 | (                     | OBTAINING RSO APPROVAL                                           | 12        |  |  |  |  |
|   | 6.1                   | Nominate RSO (for first time approval in the institute)          | 13        |  |  |  |  |
|   | 6.2                   | RSO RENEWAL (RENEWAL ON EXPIRY OF RSO APPROVAL)                  | 14        |  |  |  |  |
|   | 6.3                   | RSO RENOMINATION (TO ADD OR REMOVE ROLES OF THE RSO)             | 14        |  |  |  |  |
|   | 6.4                   | RSO UNDESIGNATE (TO REMOVE RSO ROLES COMPLETELY)                 | 15        |  |  |  |  |
| 7 | 9                     | STEPS INVOLVED IN OBTAINING VARIOUS REGULATORY CONSENTS          | 16        |  |  |  |  |
|   | 7.1                   | For obtaining Licence by existing Nucleonic Gauge facility       | 16        |  |  |  |  |
|   | 7.2                   | Permission to Operate for New Nucleonic Gauge Equipment          | 16        |  |  |  |  |
|   | 7.3                   | For Replacement/Replenishment of Radioactive Source              | 17        |  |  |  |  |
|   | 7.4                   | FOR MOVEMENT/RELOCATION OF NUCLEONIC GAUGE EQUIPMENT             | 17        |  |  |  |  |
|   | 7.5                   | DISPOSAL OF RADIOACTIVE SOURCE                                   | 18        |  |  |  |  |
|   | 7.6                   | DECOMMISSIONING OF EQUIPMENT WITH DISPOSAL OF RADIOACTIVE SOURCE | 18        |  |  |  |  |
| 8 | I                     | DETAIL OF REGULATORY FORMS                                       | 18        |  |  |  |  |
|   | 8.1                   | Application for Site Registration                                | 18        |  |  |  |  |
|   | 8.2                   | Application for NOC for Import/Procurement of Equipment          | 20        |  |  |  |  |
|   | 8.3                   | EQUIPMENT RECEIPT INTIMATION                                     | 24        |  |  |  |  |
|   | 8.4                   | Source Receipt Intimation                                        | 24        |  |  |  |  |
|   | 8.5                   | INSTALLATION REPORT                                              | 24        |  |  |  |  |
|   | 8.6                   | LICENCE FOR OPERATION                                            | 25        |  |  |  |  |
|   | 8.7                   | Permission to operate Nucleonic Gauge                            | 26        |  |  |  |  |
|   | 8.8                   | PROCUREMENT/IMPORT OF SOURCE                                     | 26        |  |  |  |  |
|   | 8.9                   | MOVEMENT/RELOCATION PERMISSION                                   | 26        |  |  |  |  |
|   | 8.1                   | 0 MOVEMENT/RELOCATION INTIMATION                                 | 27        |  |  |  |  |
|   | 8.1                   | 1 Application for Decommissioning                                | 27        |  |  |  |  |
|   | 8.1                   | 2 INTIMATION OF DECOMMISSIONING                                  | 28        |  |  |  |  |
|   | 8.1                   | 3 TRANSPORT OF REGISTERED SOURCE                                 | 28        |  |  |  |  |
|   | 8.1                   | 4 INTIMATION OF EXPORT/TRANSPORT/DISPOSAL                        | 29        |  |  |  |  |
| 9 | 4                     | ANNEXURE: FREQUENTLY ASKED QUESTIONS (FAQS)                      | 30        |  |  |  |  |
|   | 9.1                   | INSTITUTE REGISTRATION RELATED QUESTIONS                         | 30        |  |  |  |  |
|   | 9.2                   | Forgot Password                                                  | 30        |  |  |  |  |
|   | 9.3                   | IF EMPLOYER IS RADIATION PROFESSIONAL                            | 30        |  |  |  |  |
|   | 9.4                   | RSO RELATED QUESTIONS:                                           | 30        |  |  |  |  |
|   | 9.5                   | HANDLING ERROR MESSAGE:                                          | 31        |  |  |  |  |
|   | 9.6                   | Changing details:                                                | 31        |  |  |  |  |

January 6, 2016 Always visit eLORA for recent guidelines

| 9.7 | HOW TO CHECK STATUS OF APPLICATION: | 31 |
|-----|-------------------------------------|----|
| 9.8 | HELP EMAIL ADDRESS                  | 31 |

# eLORA Guidelines for Nucleonic Gauge Module

eLORA module of Nucleonic Gauge facilitate online submission of applications for regulatory consents (e.g. NOC for import/procurement of equipment, Movement Permission, RSO approval, Licence etc) for **Nucleonic Gauge Facilities.** All nucleonic gauge user Institutes are required to use eLORA system for obtaining requisite regulatory clearance from AERB.

This document provides guidelines to use eLORA system for obtaining requisites regulatory consents from AERB for nucleonic gauge facility.

**Important Note:** Guidelines for common functionalities of eLORA system are available on eLORA home page as '<u>General Guidelines to use eLORA System</u>'. Users are also advised to refer these guidelines.

# 1 Register Institute

Visit home page of AERB website <u>www.aerb.gov.in</u> and click on the button **eLORA**. It will redirect you to eLORA system.

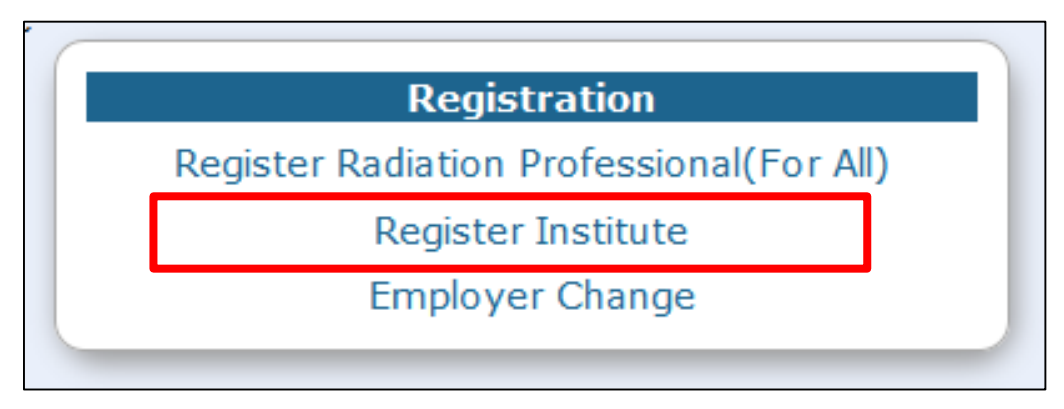

Click on **Register Institute** (see above figure) link available on eLORA home page. This will open application form for Institute Registration. Application form has three tabs.

| stitute Details Employer Details At           | ttachments                          |
|-----------------------------------------------|-------------------------------------|
| Institute Details                             | All fields marked by *are mandatory |
| Institute Name*                               |                                     |
| Institute Type*                               | Please Select                       |
| Registered with any State/Central Govt auth.* | Please Select                       |
| PAN No.                                       |                                     |
| TAN No.                                       |                                     |
| Address Of Institution                        |                                     |
| Institute Name                                |                                     |

**Important Note:** Guidelines to fill application form for Institute Registration is available on eLORA home page. It is advised to read the guidelines and keep soft copy of required attachments ready before start filling of application form.

Fill the application form as per the guidelines. However, important points in each tab are mentioned below:

# Tab Institute Details:

- **Type of Institute:** Select type of institute as either 'Central Government', 'State Government', Private' or 'Joint Venture'.
- **Type of Facility**: In **Type of Facility** section, for the field **Practice** select **Nucleonic Gauge** and for the field **Role of Institute** select the role **Radiation Facility Nucleonic Gauge**.

| Phone(O)*                        | -                                  |          |
|----------------------------------|------------------------------------|----------|
| Email(O) *<br>Confirm Email(O) * | Please select the role             | Minimize |
| Fax                              | Radiation Facility-Nucleonic Gauge |          |
| Website                          | Manufacturer-Nucleonic Gauge       |          |
| Type Of Facility                 | Supplier-Nucleonic Gauge           |          |
| Practice*                        | Nucleonic Gauge                    |          |
| Role of Institute*               |                                    |          |
|                                  |                                    |          |
|                                  |                                    |          |

#### Tab Employer Details:

- **Name**: Fill the complete name of employer as appearing in his/her document for Proof of Identity/Date of Birth (DOB) to be attached.
- **Date of Birth:** Fill the DOB as appearing in the proof of identity/DOB to be attached.
- **Document/card for proof of identity and date of birth** (of employer): Select one from the drop down. (Soft copy of this is a mandatory attachment).
- **Document/Card No.** (of Proof of Identity/DOB): Must match with the proof of identity/DOB attached.
- **E-mail (O):** Will be used to send USERNAME and PASSWORD of your e-LORA account and for all future communications. (Make sure to provide correct email address).

# Tab Attachments:

Upload of following attachments are mandatory:

- **Proof of Identity and Date of Birth** (of employer): Acceptable documents are as follows:
  - o Passport
  - PAN card issued by Income Tax Department
  - Driving Licence issued by RTO
  - Photo identity document/card having serial number and date of birth issued by Central/State Government or PSU

- **Proof of Employership:** Example: (i) Appointment Letter of Employer, (ii) Board Resolution, (iii) Any Govt./PUC document substantiating proprietorship (iv) Partnership deed (notorised)
- Upload scan copy of any one of the document listed below (in the relevant position) for the proof of existence of institute (The institute name and address mentioned in the application form must match with any of the attached document):
  - PAN of Institute
  - TAN of Institute
  - Registration with State/Central/Local Government Authority

Enter the Captcha and submit the application form.

**Important Note:** Fields marked with \* in the application form are mandatory. Application form will not be submitted if any mandatory field left blank.

You will get acknowledgement message upon successful submission of application form. The copy of submitted application (.pdf file) can be downloaded for which link will be provided (Please note, this link will be active for a short period). You will also receive an acknowledgement mail with the copy of your application form (.pdf file) in your email (email address as provided in the application form).

Application for Institute Registration will be scrutinized by AERB. After the approval of institute registration by AERB, you will receive user ID and password in your registered email (email address of Employer, as provided in the application form).

# 2 Register Radiation Professional (RP)

It is essential for person to be nominated as RSO of Nucleonic Gauge facility to register himself/herself as Radiation Professional (RP) in eLORA. Only registered RP can be associated with an institution through his/her RP registration Id.

Application form for Radiation Professionals registration is available on eLORA home page. Once RP application is approved, person is registered in eLORA as RP and RP Registration Id., Username and Password (Username and password of RP account) is sent to the registered email id of the radiation professional.

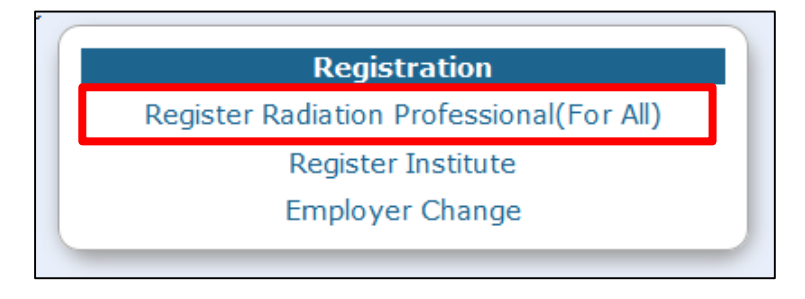

**Important Note:** Guidelines to fill application form for RP registration is available on e-LORA home page. It is advised to read the guidelines and keep soft copy of required attachments ready before start filling application form.

# 3 Login to eLORA system

Login to the system using the "Username" and "Password" received no your registered email after approval Institute Registration application form. On first time login system will prompt to change the password.

| Login                     |  |
|---------------------------|--|
| Username                  |  |
| Password                  |  |
| Login<br>Forgot Password? |  |

In case, your Institute has multiple profiles, system will ask you to select the Practice and Institute Role. Please select Practice as "Nucleonic Gauge", Institute Role as "Radiation Facility" and Installation Type as "Radiation Facility – Nucleonic Gauge".

| Username* TI291<br>Re-confirm password* ••••••<br>Practice* Nucleonic Gauge • | Username* TI291<br>Re-confirm password* ••••••<br>Practice* Nucleonic Gauge •<br>Institute Role* Radiation Facility •<br>Installation Type* Radiation Facility-Nu • | F                                                                 | Profile Selection                                             |
|-------------------------------------------------------------------------------|----------------------------------------------------------------------------------------------------|-------------------------------------------------------------------|---------------------------------------------------------------|
| Institute Role* Radiation Facility -                                          | Installation Type* Radiation Facility-Nu -                                                                                                    | Username*<br>Re-confirm password*<br>Practice*<br>Institute Role* | TI291<br>•••••••<br>Nucleonic Gauge •<br>Radiation Facility • |

On clicking on 'launch' button, the following screen will be displayed

| Last Login:18/10/2                                                                                                    | 015                 |                                                                                                    | Home   Switch Profile   View Profile   View All Messages   Logout |                                                                                                    |  |  |
|----------------------------------------------------------------------------------------------------|---------------------|----------------------------------------------------------------------------------------------------|-------------------------------------------------------------------|----------------------------------------------------------------------------------------------------|--|--|
| Government of India<br>Atomic Energy<br>e-Licensing of Radia                                                                                                    |                     | Regulatory Board<br>tition Applications (eLORA) System                                                                                                    | Rodal and                                                         | Logii: TEST INSTITUTE (T1291)<br>Institute: TEST INSTITUTE TEST (MH-21818)<br>Role: Employer, License<br>Profile: Nucleonic Gauge-Radiation Facility-Nucleoni<br>Gauge |  |  |
| (                                                                                                    |                     | My Inbox                                                                                                    |                                                                   |                                                                                                    |  |  |
| Change Password                                                                                                    | 1                   |                                                                                                    | Search:                                                           |                                                                                                    |  |  |
| Instrument Management  Date and Time                                                                                                    |                     |                                                                                                    | Message to User                                                   |                                                                                                    |  |  |
| My Applications . 16/10/2015 10:43 AM Your application ref no. 15-39274 is Rejected.                                                                                                    |                     |                                                                                                    |                                                                   |                                                                                                    |  |  |
| My Casefles 12/10/2015 02:45 AM Non Compliance with reference no [NIH-21818-NC-3083] raised agianst your institute is pending for closure. The final date of closure is 2015-09-28. Immediate action need to be taken to avoid regulatory actions.                                                                                                    |                     |                                                                                                    |                                                                   |                                                                                                    |  |  |
| My Institute Datals 12/10/2015 02:45 AM Non Compliance with reference no [MH-21818-NC-3062] raised agianst your institute is pending for closure. The final date of closure is 2015/09-28. Immediate action need to be taken to avoid regulatory actions. Very manyonement 0 09/10/2015 12:12 PM Y our have secures: filly submitted RSO Normination with Application No. 15-9274 for ANAND PINJARKAR |                     |                                                                                                    |                                                                   |                                                                                                    |  |  |
|                                                                                                    |                     |                                                                                                    |                                                                   | for ANAND PINJARKAR                                                                                                    |  |  |
|                                                                                                    | 09/10/2015 12:11 PM | Signed PDF has been uploaded successfully.                                                                                                    |                                                                   |                                                                                                    |  |  |
|                                                                                                    | 28/08/2015 02:45 AM | Non Compliance with reference no [MH-21818-NC-308<br>2015-09-28.Immediate action need to be taken to avoid                                                                                                    | [3] raised agianst your insti-<br>regulatory actions.             | tute is pending for closure. The final date of closure is                                                                                                    |  |  |
|                                                                                                    | 28/08/2015 02:45 AM | Non Compliance with reference no [MH-21818-NC-3082] raised against your institute is pending for closure. The final date of closure is 2015-09-28. Immediate action need to be taken to avoid regulatory actions. |                                                                   |                                                                                                    |  |  |
|                                                                                                    | 19/08/2015 10:14 AM | Your application ref no. 15-68968 is Rejected.                                                                                                    |                                                                   |                                                                                                    |  |  |
|                                                                                                    | 14/08/2015 02:45 AM | Non Compliance has been raised against your institute                                                                                                    | with reference no [MH-218]                                        | 18-NC-3082].Refer My Institute Details for further information.                                                                                                    |  |  |
|                                                                                                    | 14/08/2015 02:45 AM | Non Compliance has been raised against your institute v                                                                                                    | with reference no [MH-218]                                        | 18-NC-3083].Refer My Institute Details for further information.                                                                                                    |  |  |

# 4 Declaration of Instrument

Monitoring (Viz. Survey meter) Tool can be declared one time in your eLORA account through Instrument Management menu. The status of instruments (viz. proposed/available, update in calibration date, etc) can also be managed through this menu.

# 4.1 Add Instrument

Use **Menu: Instrument Management → Add Instrument** to declare/ add instruments

| Change Password           | A  | dd Instrument       |                          |
|---------------------------|----|---------------------|--------------------------|
| Instrument Management 🔰 🕨 | Vi | ew Instrument       |                          |
| My Applications           |    | 16/10/2015 10:43 AM | Your application ref no. |
| My Casefiles              | Į. | 12/10/2015 02:45 AM | Non Compliance with ret  |
| My Drafts                 |    |                     | 2015-09-28.Immediate ad  |
| My Institute Details      |    | 12/10/2015 02:45 AM | Non Compliance with re-  |
| Regulatory Forms          |    |                     | 2015-09-28.Immediate ad  |
| User management 🛛 🕨 🕨     |    | 09/10/2015 12:12 PM | You have successfully su |
| View Inspection Documents | 1  | 09/10/2015 12:11 PM | Signed PDF has been up   |
|                           |    | 28/08/2015 02:45 AM | Non Compliance with re-  |

Instruments are classified in to below four types:

- Measuring Tools (Not applicable for Nucleonic Gauge users)
- Monitoring Tools (applicable for Nucleonic Gauge users)
- QA Tools (Not applicable for Nucleonic Gauge users)
- Safety Tools (Not applicable for Nucleonic Gauge users)

| APPLICATION INSTRUMENT REGISTRAT                    | CON                                                                                               |                                      |
|-----------------------------------------------------|---------------------------------------------------------------------------------------------------|--------------------------------------|
| Instrument Details                                  |                                                                                                   |                                      |
| Type Of Instrument*<br>Type Of Instrument Sub-type* | Please Select<br>Please Select<br>Measuring Tools<br>Monitoring Tools<br>QA Tools<br>Safety Tools | All fields marked by * are mandatory |
|                                                     | Submit Close Reset                                                                                |                                      |

For adding Survey meter, select "Type of Instrument" as "Monitoring Tools" and "Type of Instrument Subtype" as "Survey Meter" from the list of values.

| APPLICATION INSTRUMENT REGIS   | TRATION                                                                                                    |
|--------------------------------|----------------------------------------------------------------------------------------------------|
|                                |                                                                                                    |
| Instrument Details             |                                                                                                    |
| Tupo Of Instrument*            |                                                                                                    |
| Type of Instrument*            |                                                                                                    |
| Type Of Instrument Sub-type*   |                                                                                                    |
| 😔 Instrument                   | Type - Mozilla Firefox                                                                                         |
| <u>_</u> Eile <u>E</u> dit ⊻ie | w Higtory Bookmarks Iools Help                                                                                 |
| https://e                      | ora.aerb.gov.in/ELORA/fetchEquipSubType.htm?selVal=98629abf039f35f0f3cd37c75e26caec&pds=7729931accbacbl N Fast |
|                                | Search:                                                                                                    |
| Select                         | ▲ Instrument Sub Type 🔶                                                                                        |
| 0                              | Survey meter                                                                                                   |
| 0                              | Contamination Monitor                                                                                          |
| 0                              | Gamma zone monitor                                                                                             |
| 0                              | Gun Monitor                                                                                                    |
| 0                              | Pocket dosimeter                                                                                               |
| 0                              | Stack Monitor                                                                                                  |
| •                              | Hand & Foot Monitor                                                                                            |
| G1i                            | Previous Next                                                                                                  |
| Showing                        |                                                                                                    |
|                                | Submit Close Reset                                                                                             |

Provide the detail of survey meter as asked in form (Please refer to survey meter manual/specification for providing tech-specs as asked in the form).

| APPLICATION INSTRUMENT REGISTRATION |                         |                                      |
|-------------------------------------|-------------------------|--------------------------------------|
|                                     |                         |                                      |
| Instrument Details                  |                         |                                      |
|                                     |                         |                                      |
| Type Of Instrument*                 | Monitoring Tools        | All fields marked by * are mandatory |
| Type Of Instrument Sub-type*        | Suprey meter            |                                      |
| Availability *                      |                         |                                      |
| Supplier *                          |                         |                                      |
| Date of Procurement *               |                         |                                      |
|                                     |                         |                                      |
| Model *                             |                         |                                      |
| Instrument Serial Number *          |                         |                                      |
| Type of Detector*                   | Ion Chamber             |                                      |
| .,,                                 | GM Counter              |                                      |
|                                     | Phosphor<br>Solid State |                                      |
| Type of Radiation*                  | Gamma                   |                                      |
|                                     | Alpha                   |                                      |
|                                     | Neutron                 |                                      |
| Range Of Detection*                 | Unit Of Measurement*    |                                      |
| 1-10                                | MeV                     |                                      |
| Add Row Delete Row                  |                         |                                      |
| Functional Status *                 | Working                 |                                      |
| Calibration Date *                  | 05/01/2016              |                                      |
| Calibration Valid Till *            | 04/01/2018              |                                      |
| Calibration Energy*                 | 660.00                  |                                      |
| Unit of Calibration Energy*         | KeV                     |                                      |
| Calibration Lab*                    |                         |                                      |
| Volume (in CC)*                     | 15                      |                                      |
|                                     |                         |                                      |
|                                     | Submit Close Reset      |                                      |
|                                     |                         |                                      |

**Important Note:** Regulatory clearances will not be issued till requisite Monitoring instrument (i.e. Survey Meter) is declared in eLORA.

#### 4.2 Manage Instrument Status

Use **Menu: Instrument Management →View Instrument** to manage status of Instrument

|                           |                     | My I                               |
|---------------------------|---------------------|------------------------------------|
|                           |                     |                                    |
| Change Password           | Add Instrument      |                                    |
| Instrument Management 🔹 🕨 | View Instrument     |                                    |
| My Applications           | 19/10/2015 03:02 PM | Survey meter has been              |
| My Casefiles              | 16/10/2015 10:43 AM | Your application ref no            |
| My Drafts                 | 12/10/2015 02:45 AM | Non Compliance with 1              |
| My Institute Details      |                     | closure. The final date of         |
| Regulatory Forms          |                     | actions.                           |
| User management           | 12/10/2015 02:45 AM | Non Compliance with 1              |
| View Inspection Documents |                     | closure.The final date of actions. |

After clicking on "View Instrument" the following screen will appears. You can view details of all instruments or update details of particular instrument or delete any particular Instrument from your Institute account. Select the instrument and click on "View" as shown below.

| astrument Management View Instruments |                           |                                               |                                     |                      |                       |                      |
|---------------------------------------|---------------------------|-----------------------------------------------|-------------------------------------|----------------------|-----------------------|----------------------|
| Search:                               |                           |                                               |                                     |                      |                       |                      |
| Select 🔺                              | Safety Instrument<br>Type | Safety Instrument Sub Type 🛛 🔶                | Instrument Identification<br>Number | Instrument<br>Make ♦ | Instrument<br>Model 🔶 | Instrument<br>Status |
| 0                                     | Safety Tools              | Protective Apron                              | SE-0034627                          |                      |                       | Available            |
| 0                                     | Safety Tools              | Protective Apron                              | SE-0034626                          |                      |                       | Available            |
| 0                                     | Safety Tools              | Mobile Protective Barrier with Viewing Window | SE-0008812                          |                      |                       | Available            |
| 0                                     | Safety Tools              | Protective Apron                              | SE-0008811                          |                      |                       | Proposed             |
| 0                                     | Safety Tools              | Ceiling Suspended Protective<br>Glass         | SE-0015807                          |                      |                       | Available            |
|                                       | Monitoring Tools          | Contamination Monitor                         | SE 0010028                          | edf                  | edf                   | Available            |
| ۲                                     | Monitoring Tools          | Survey meter                                  | SE-0031541                          | Fluke                | 101M                  | Proposed             |
| wing 1                                | to 7 of 7 entries         |                                               |                                     |                      |                       | Previous Nex         |
|                                       |                           |                                               | View Close                          |                      |                       |                      |

After clicking on "view" the following screen will appear. Through this, Employer of the Institute can modify status of the instruments (viz. Functional status, Calibration date, Calibration valid till date, Calibration energy and calibration lab detail). The selected equipment can also be deleted by clicking on 'Delete' button.

| Instrument Details                 |                     |  |  |  |
|------------------------------------|---------------------|--|--|--|
|                                    |                     |  |  |  |
| Type Of Safety Instrument          | Measuring Tools     |  |  |  |
| Type Of Safety Instrument Sub-type | Thimble Chamber     |  |  |  |
| Availability *                     | Available           |  |  |  |
| Supplier                           | ТОМО                |  |  |  |
| Date of Procurement *              | 01/01/2008          |  |  |  |
| Make                               | Standard Imaging    |  |  |  |
| Model                              | 0.057cc             |  |  |  |
| Sr No                              | XW092751            |  |  |  |
| Type of Detector                   | Ion Chamber,        |  |  |  |
| Volume (in CC)                     | 0.06                |  |  |  |
| Use in Energy Range                | Energy Unit         |  |  |  |
| 1.25-50                            | MeV                 |  |  |  |
| Functional Status *                | Working             |  |  |  |
|                                    | Please Select       |  |  |  |
| Calibration Date *                 | 01/06/2012          |  |  |  |
| Calibration Valid Till *           | 30/06/2015          |  |  |  |
| Calibration Energy*                | 1.25                |  |  |  |
| Calibration Energy Unit*           | MeV                 |  |  |  |
|                                    | Please Select       |  |  |  |
| Calibration Lab*                   | BARC                |  |  |  |
|                                    |                     |  |  |  |
|                                    |                     |  |  |  |
|                                    |                     |  |  |  |
|                                    |                     |  |  |  |
|                                    |                     |  |  |  |
|                                    | Modify Delete Close |  |  |  |

# 5 Declaration of Staff

Radiation worker/Radiation Professional can be added in eLORA account through **Menu: User Management**  $\rightarrow$  Add Employee

| Change Password           |       |                                |                      |                  |                  |                   |
|---------------------------|-------|--------------------------------|----------------------|------------------|------------------|-------------------|
| Instrument Manageme       | ent 🕨 |                                |                      |                  |                  |                   |
| My Applications           |       | Add E                          | imployee             |                  |                  |                   |
| My Casefiles              |       | Chan                           | Change Licensee      |                  |                  |                   |
| ·                         |       | ne                             |                      |                  | ne/well type ion |                   |
| My Drafts                 |       | Designate Licensee r           |                      | r absolute dosim |                  |                   |
| My Institute Details      |       | Designate/Relinquish Employees |                      | source storage h |                  |                   |
| Regulatory Forms          | Þ     | Updai                          | te/Dissociate Employ | ee               |                  | hantom has been   |
| Lloor management          |       | Undate Institute Details       |                      |                  | er has been adde |                   |
| oser management           |       |                                |                      | namber has been  |                  |                   |
| View Inspection Documents |       |                                | 25/02/2015 04:4      | 2 PM             | Your Appli       | cation has been a |

In drop down for **Type of Employee**, three options available as follows:

- **Radiation Worker** (this is to add non-RP radiation workers)
- Non Radiation Worker (this is to add employee to be nominated as Licensee and he/she is not a radiation worker)
- **Radiation Professional** (this is to add **Radiation Professionals** of Nucleonic Gauge i.e. Radiation Safety Professional)

While adding RP, system will ask RP registration ID and Date of birth of RP. (Obtain these details from the Radiation Professional).

| Select radiation professional                                                                              |            | × |
|----------------------------------------------------------------------------------------------------|------------|---|
| RP registration ID ?*<br>Date of birth of RP*<br>Whether the person is also<br>Employer of the institute?* | © Yes ◎ No |   |
|                                                                                                    | Search     |   |

In the form for adding Radiation Professional,

- Enter **Registration ID** and Date of birth of RP –personal detail of RP will come automatically.
- In case RP is Employer of Institute, select 'Yes' for 'Whether the person is also Employer of the Institute?'
- Provide Date of Joining (of service in your institute), PMS No. (i.e. complete TLD No. if availed), Department and Designation, Provide Email (O)
- Browse and upload scan copy of joining /confirmation letter of employee and click on **Submit**

To upload "Attachment for uploading copy of Joining/Confirmation\*", you can attach a Scanned copy of the Joining/confirmation letter of the added staff or a letter signed by the appropriate authority of the facility mentioning the Name and Designation of all existing staff members working in the facility.

# 6 **Obtaining RSO approval**

Radiological Safety Officer (RSO) approval process can be initiated by Employer.

Use **Menu: Regulatory form → Common Forms → Nominate RSO** to access RSO nomination form

| Change Password           |                     |                         | Nominate RSO                                        |
|---------------------------|---------------------|-------------------------|-----------------------------------------------------|
| Instrument Management 🔹 🕨 | Date and Time  🔶    |                         | Non-utilization of Approval                         |
| My Applications           | 10/10/2015 03:02 PM | Survey meter has been   | Employer Change Initiation 15                       |
| My Casefiles              | Common Forms        |                         | NC Response Screen                                  |
| My Drafts                 | Incident Reporting  | ►.                      | Exposure Investigation Report                       |
| My Institute Details      | Nucleonic Gauge     | Þ                       | of closure is 2015-09-28.Immediate action need to b |
| Regulatory Forms          | Transport           |                         |                                                     |
| User management           | 12/10/2015 02:45 AM | Non Compliance with     | reference no [MH-21818-NC-3082] raised agianst y    |
| View Inspection Documents |                     | closure. The final date | of closure is 2015-09-28.Immediate action need to b |
|                           |                     | actions.                |                                                     |

On clicking 'Nominate RSO' the following form will appear

| RSO MANAGEMENT                                                    |          |            |       |             |       |       |                                      |           |
|-------------------------------------------------------------------|----------|------------|-------|-------------|-------|-------|--------------------------------------|-----------|
| Radiation Professional Details                                    | _        |            | _     |             | _     | _     |                                      |           |
| Select Radiation Professional                                     |          |            |       |             |       |       | All fields marked by *are mandatory. |           |
| Radiation Professional <sup>*</sup><br>Date of Birth <sup>*</sup> |          |            |       |             |       | `←    | Click here to get the                | e list of |
| Registration ID <sup>*</sup><br>Role of RP <sup>*</sup>           |          |            |       |             |       |       | RP employees                         |           |
| RSO Status <sup>*</sup><br>e-Mail Id Official <sup>*</sup>        |          |            |       |             |       |       |                                      |           |
| Education Details                                                 |          |            |       |             |       |       |                                      |           |
| Experience Details                                                |          |            |       |             |       |       |                                      |           |
|                                                                   |          |            |       |             |       |       |                                      |           |
|                                                                   | Nominate | Renominate | Renew | Undesignate | Reset | Close |                                      |           |

# 6.1 Nominate RSO (for first time approval in the institute)

"Nominate RSO" is applicable for nominating the employee for RSO of the institute for the first time. Select Radiation Professional to be nominated for RSO. The details of the selected RP employee will be populated automatically in the rest of the fields. Click on the button "Nominate". The following screen will appear:

| <ul> <li>Radiotherapy installations</li> <li>Supplier of radiotherapy equipments/sources</li> <li>Nuclear Medicine Facility</li> <li>Supplier of Nuclear Medicine Equipment/Source</li> <li>Manufacturer of Nuclear Medicine Source</li> </ul>                                                                                                    |
|----------------------------------------------------------------------------------------------------|
| <ul> <li>Nucleonic Gauge (Radiation Facility)</li> <li>Nucleonic Gauge (Supplier)</li> <li>Nucleonic Gauge (Manufacturer)</li> <li>Well Logging (Radiation Facility)</li> <li>Medical diagnostic x-ray facility</li> <li>Supplier of x-ray equipments/x-ray tubes</li> <li>Manufacturer of x-ray equipments/x-ray tubes</li> <li>Medical Diagnostic-Service Agency</li> <li>Industrial Radiography (Radiation Facility)</li> <li>Industrial Radiography (Supplier)</li> </ul> |
|                                                                                                    |

Select "Nucleonic Gauge (Radiation Facility)" for which the candidate is to be nominated (as shown above).

After successful submission of form as per the standard procedure of eLORA (i.e. **Freeze**  $\rightarrow$  **Upload Signed PDF**  $\rightarrow$  **Submit** procedure. Please refer '<u>General Guidelines to use eLORA System</u>', available on eLORA home page, for standard procedure), the form will be scrutinized by AERB. After approval of the RSO Nomination, Employer and approved RSO will receive intimation email. A copy of the approval letter will also be emailed to RSO's email Id (O).

# 6.2 RSO renewal (renewal on expiry of RSO approval)

Renewal of RSO can be initiated by employer of the facility. From the employee list, only such employee can be selected whose RSO status is "Yes".

| Radiation Professional Details      |                                                       |
|-------------------------------------|-------------------------------------------------------|
|                                     |                                                       |
| Select Radiation Professional       |                                                       |
| Radiation Professional <sup>*</sup> |                                                       |
| Date of Birth <sup>*</sup>          |                                                       |
| Registration ID <sup>*</sup>        |                                                       |
| Role of RP*                         |                                                       |
| RSO Status <sup>*</sup>             |                                                       |
| e-Mail Id Official <sup>*</sup>     | "Panaw" button will be anabled for the amployee where |
| Education Details                   | RSO status is "Yes" before one month of RSO approval  |
| Experience Details                  | validity date.                                        |
| ·                                   |                                                       |
| Nominate Re                         | enominate Reset Close Close                           |

On clicking on 'renew' button, the application form is generated which needs to be freezed and submitted as per the standard procedure of eLORA. (Please refer '<u>General Guidelines to use eLORA System</u>', available on eLORA home page, for standard procedure).

#### 6.3 RSO Renomination (to add or remove roles of the RSO)

Only approved RSOs of the institution can be renominated for addition/removal of radiation facilities (if availed by the institute) for which the RSO will be responsible. Renomination button will be deactivated for the employee whose RSO status is "Yes" one month before expiry of RSO approval validity.

| Nominate RSO                                                   |                                                                                                    |
|----------------------------------------------------------------|----------------------------------------------------------------------------------------------------|
|                                                                |                                                                                                    |
| Radiation Facilities to be assigned                            | Industrial Radiography (Radiation Facility)         Radiotherapy installations         Nuclear Medicine Facility)         Gamma Irradiation Chamber (Radiation Facility)         Well Logging (Radiation Facility)         Well Logging (Radiation Facility)         Industrial Radiography (Supplier) |
| Additional Responsibilities Proposed to be Assigned to the RSO |                                                                                                    |
|                                                                |                                                                                                    |
|                                                                |                                                                                                    |
|                                                                | Freeze Back                                                                                                    |

Click on 'freeze' button and submit the form as per standard procedure of eLORA (Please refer '<u>General</u> <u>Guidelines to use eLORA System</u>', available on eLORA home page, for standard procedure).

#### 6.4 RSO Undesignate (to remove RSO roles completely)

In case, employer wants to withdraw the role of RSO from an approved RSO, the same can be initiated through "Undesignate" option. Only approved RSOs can be undesignated and he/she will no longer be RSO of the institute. However, he/she will continue to be employee of the institute.

| RSO MANAGEMENT                      |                  |                                       |       |                                              |
|-------------------------------------|------------------|---------------------------------------|-------|----------------------------------------------|
|                                     |                  |                                       |       |                                              |
| Radiation Professional Details      |                  |                                       |       |                                              |
|                                     |                  |                                       |       | All fields marked by <b>*</b> are mandatory. |
| Select Radiation Professional       |                  |                                       |       |                                              |
| Radiation Professional <sup>*</sup> | BALAJI KA        |                                       |       |                                              |
| Date of Birth <sup>*</sup>          | 30/05/19         | Are you sure to you want to undesigna | ite?  |                                              |
| Registration ID <sup>*</sup>        | 13-00061         |                                       |       |                                              |
| Role of RP*                         | Medical P        |                                       |       | Use "Undesignate" option                     |
| RSO Status*                         | Yes              | OK                                    | - 7   | to revolvo PSO                               |
|                                     |                  |                                       |       | to revoke KSO.                               |
|                                     |                  |                                       |       |                                              |
|                                     | Nominate Renomir | nate Renew Undesignate                | Reset | CIUSE                                        |
|                                     |                  |                                       |       |                                              |

In the "View employee list", the status of RSO will be indicated as "No".

#### Relinquishing RSO from Institute

**Important Note:** In case the RSO is leaving the Institute, the employer has to "Undesignate" the RSO first and then "Dissociate" him/her. A relinquishing letter for the RSO dissociation will be available in RSO approval file and the status of the RSO file will be "Closed".

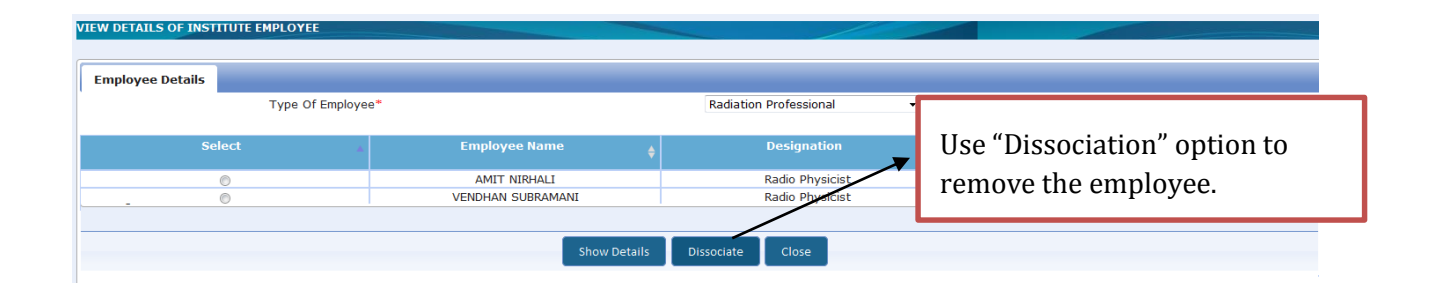

# 7 Steps involved in obtaining various regulatory Consents

Forms pertaining to regulatory consenting process of Nucleonic Gauge are available in **Menu:** Regulatory Forms → Nucleonic Gauge and Menu: Regulatory Forms → Transport.

|                           | At  | omic Energy                      | Regulatory             | v Roard W                                         | M/I     |
|---------------------------|-----|----------------------------------|------------------------|---------------------------------------------------|---------|
|                           | 0 I | Liconcing of Padiation Applicati |                        | Site Registration                                 |         |
| AERB AERB                 | e-L | icensing of Ruuit                | ποη Αρριτατί           | NOC for Import/Procurement of Equipment           |         |
| THEOD                     |     |                                  |                        | Equipment Receipt Intimation                      |         |
|                           |     |                                  |                        | Procurement of Source                             |         |
|                           |     |                                  |                        | Source Receipt Intimation                         |         |
|                           |     |                                  |                        | Installation Report                               |         |
| Change Password           |     |                                  |                        | Licence for Operation                             |         |
| Instrument Management     |     | Date and Time                    |                        | Permission to Operate                             | 0       |
| My Applications           |     | 15/12/2015 11:58 AM              | Your application ref n | Movement/Relocation Permission                    |         |
| My Casefiles              | c   | ommon Forms                      | •                      | Movement/Relocation Intimation                    | rt/     |
| My Drafts                 | Ir  | ncident Reporting                | •                      | Application for Extension of Movement Approval    | u       |
| My Institute Details      | Ν   | ucleonic Gauge                   | >                      | Decommissioning of Radiation Equipment            |         |
| Regulatory Forms          | • Т | ransport                         |                        | Intimation of Decommissioning                     | u       |
| User management           |     |                                  | 2015-12-04.Immediate   | e action need to be taken to avoid regulatory act | ions.   |
| View Inspection Documents | 5   | 18/11/2015 02:45 AM              | Non Compliance with    | reference no [MH-21818-NC-3921] raised agian      | nst you |
|                           |     |                                  | 2015-12-04.Immediate   | e action need to be taken to avoid regulatory act | ions.   |

| Change Password           |        |                      |                 |                                                                                                    |
|---------------------------|--------|----------------------|-----------------|----------------------------------------------------------------------------------------------------|
| Instrument Management 🛛 🕨 |        | Date and Time        | \$              |                                                                                                    |
| My Applications           |        | 16/10/2015 10:43 AM  | Your appli      | cation ref no. 15-39274 is Rejected.                                                                                                    |
| My Casefiles              | Comr   | non Forms            | Lit             | pliance with reference no [MH-21818-NC-3083] r                                                                                                    |
| My Drafts                 | Incide | ent Reporting        |                 | 28.Immediate action need to be taken to avoid regu                                                                                                    |
| My Institute Details      | Naulu  | пістару глацісе      | ÷ 1             | Fransport of Registered Source                                                                                                    |
| Regulatory Forms          | Trans  | port                 | ► <mark></mark> | numport of onregistered Source                                                                                                    |
| User management 🔹 🕨       |        | 09/10/2015 12:12 PM  | You have 1      | intimation of Export/Transport/Disposal                                                                                                    |
| View Inspection Documents |        | 09/10/2015 12:11 PM  | Signed PD       | OF has been uploaded successfully.                                                                                                    |
|                           | E      | 00/00/0015 00-45 435 | Man Cana        | the second second |

List of processes applicable is given below:

# 7.1 For obtaining Licence by existing Nucleonic Gauge facility

Equipment and source data of existing nucleonic gauge user institute is being migrated by AERB in to eLORA system. After migration of data, user institute shall declare survey meter, obtain RSO approval and apply for Licence for Nucleonic Gauge Facility.

| Steps   | Purpose                                         | Regulatory Form Name                                                   |
|---------|-------------------------------------------------|------------------------------------------------------------------------|
|         | Obtaining Licence by Existing Nucleor           | nic Gauge Facilities                                                   |
| Step 1. | Obtaining RSO approval                          | Nominate RSO (available in Regulatory Forms $\rightarrow$ Common Form) |
| Step 2. | Obtaining Licence for Nucleonic Gauge Facility. | Licence for Operation                                                  |

# 7.2 Permission to Operate for New Nucleonic Gauge Equipment

Follow are the steps for obtaining permission to operate after import/procurement of new nucleonic gauge equipment:

| Steps   | Purpose                                                                                                    | Regulatory Form Name                                          |  |  |  |  |  |  |
|---------|----------------------------------------------------------------------------------------------------|---------------------------------------------------------------|--|--|--|--|--|--|
|         | New Equipment and First time Licence                                                                                                    |                                                               |  |  |  |  |  |  |
| Step 1. | Obtaining Site Registration for site (i.e. location)<br>where nucleonic gauge is to be installed/ operated,<br>if not registered earlier.                                                     | Site Registration                                             |  |  |  |  |  |  |
| Step 2. | Obtaining RSO approval (if not obtained through eLORA)                                                                                                    | Nominate RSO (available in<br>Regulatory Forms → Common Form) |  |  |  |  |  |  |
| Step 3. | Obtaining NOC for Import/Procurement of<br>Equipment (equipment with radioactive source or<br>without radioactive source)                                                                     | NOC for Import/Procurement of Equipment                       |  |  |  |  |  |  |
| Step 4. | Intimating for receipt of equipment                                                                                                    | Equipment Receipt Intimation                                  |  |  |  |  |  |  |
| Step 5. | Obtaining radioactive source procurement<br>permission (applicable <b>only if</b> NOC is obtained only<br>for equipment without radioactive source)                                           | Procurement of Source                                         |  |  |  |  |  |  |
| Step 6. | Intimating for receipt of radioactive source                                                                                                    | Source Receipt Intimation                                     |  |  |  |  |  |  |
| Step 7. | Submission of installation report of nucleonic gauge equipment                                                                                                    | Installation Report                                           |  |  |  |  |  |  |
| Step 8. | Obtaining Licence for Nucleonic Gauge Facility (This<br>is applicable before first equipment being operated.<br>No need to obtain Licence again if already obtained<br>and the same is valid) | Licence for Operation                                         |  |  |  |  |  |  |
| Step 9. | For obtaining permission to operate nucleonic gauge                                                                                                    | Permission to operate                                         |  |  |  |  |  |  |

#### 7.3 For Replacement/Replenishment of Radioactive Source

For replacement or replenishment of radioactive source in existing Nucleonic Gauge device, follow the steps as given below:

| Steps   | Purpose                                                                                                   | Regulatory Form Name                                                   |  |  |  |  |  |
|---------|----------------------------------------------------------------------------------------------------|------------------------------------------------------------------------|--|--|--|--|--|
|         | Replacement /replenishment of radioactive source                                                          |                                                                        |  |  |  |  |  |
| Step 1. | Obtaining RSO approval (if not obtained through eLORA)                                                    | Nominate RSO (available in Regulatory Forms $\rightarrow$ Common Form) |  |  |  |  |  |
| Step 2. | Obtaining radioactive source import/procurement permission for replacement/replenishment                  | Procurement of Source                                                  |  |  |  |  |  |
| Step 3. | Intimating for receipt of radioactive source                                                              | Source Receipt Intimation                                              |  |  |  |  |  |
| Step 4. | Installation report after replacement or replenishment of radioactive source in Nucleonic Gauge equipment | Installation Report                                                    |  |  |  |  |  |

# 7.4 For Movement/Relocation of Nucleonic Gauge equipment

For movement or relocation of nucleonic gauge equipment, follow the as given below:

| Steps   | Purpose                                                                   | Regulatory Form Name                              |  |  |
|---------|---------------------------------------------------------------------------|---------------------------------------------------|--|--|
|         | Movement/Relocation Per                                                   | mission                                           |  |  |
| Step 1. | For obtaining movement/relocation permission of nucleonic gauge equipment | Movement/Relocation Permission                    |  |  |
| Step 2. | For obtaining extension in movement approval                              | Application for Extension of Movement<br>Approval |  |  |

| Step 3. | For intimating movement/relocation of nucleonic gauge equipment                                                                                     | Movement/Relocation Intimation |
|---------|----------------------------------------------------------------------------------------------------|--------------------------------|
| Step 4. | Installation report after relocation of fixed type of<br>nucleonic gauge (This is not applicable for<br>portable type of nucleonic gauge equipment) | Installation Report            |

#### 7.5 Disposal of radioactive source

For routine disposal process for disused radioactive source of nucleonic gauge equipment, follow the steps as given below:

| Steps   | Purpose                                                                                | Regulatory Form Name                                                                         |
|---------|----------------------------------------------------------------------------------------|----------------------------------------------------------------------------------------------|
|         | Disposal of Disused Radioact                                                           | ive Source                                                                                   |
| Step 1. | Obtaining permission for<br>export/transport/disposal of disused radioactive<br>source | Transport of Registered Source<br>(available in Regulatory Forms →<br>Transport)             |
| Step 2. | Intimating export/transport/disposal of radioactive source                             | Intimation of<br>Export/Transport/Disposal<br>(available in Regulatory Forms →<br>Transport) |

# 7.6 Decommissioning of equipment with disposal of radioactive source

For decommissioning of nucleonic gauge equipment and disposal of disused radioactive source, follow below steps:

| Steps   | Purpose Regulatory Form Name                                                           |                                                                                              |  |  |  |  |
|---------|----------------------------------------------------------------------------------------|----------------------------------------------------------------------------------------------|--|--|--|--|
|         | Decommissioning and Disposal                                                           |                                                                                              |  |  |  |  |
| Step 1. | Obtaining consent for decommissioning                                                  | Decommissioning of Radiation<br>Equipment                                                    |  |  |  |  |
| Step 2. | Obtaining permission for<br>export/transport/disposal of disused radioactive<br>source | Transport of Registered Source<br>(available in Regulatory Forms →<br>Transport)             |  |  |  |  |
| Step 3. | Intimating export/transport/disposal of radioactive source                             | Intimation of<br>Export/Transport/Disposal<br>(available in Regulatory Forms →<br>Transport) |  |  |  |  |
| Step 4. | Intimating decommissioning of equipment                                                | Intimation for Decommissioning                                                               |  |  |  |  |

# 8 Detail of Regulatory Forms

In order to obtain requisite regulatory clearance from AERB, user need to fill and submit application form in eLORA. Details of Radiation Professionals employees (viz. their availability etc.) and Instruments (viz. availability, date of calibration) shown in certain application forms must be verified by user before submission of application form. In case update is required in employee and instrument details, user shall update the details before submission of application form. All statements made in the application form are considered to be correct and best of the knowledge and belief of applicant.

# 8.1 Application for Site Registration

In eLORA, the location of installation/operation of each nucleonic gauge equipment is recorded as site. By default, institute's permanent address is recorded as **registered site** for institute. In case, installation location/work place is different from institute's permanent address, you need to register your site separately. **However, there is no need to register the site of location if installation address is same as institute's permanent address.** 

Submit this form for obtaining site registration. Follow below path to access this form:

# Menu: Regulatory Form →Nucleonic Gauge→Site Registration

- Pre-requisite for site registration:
  - Institute Registered in eLORA

| NUCLEONIC GAUGE REG             | ISTRATION OF SITE                         |                                                             |                                   |                                                   |
|---------------------------------|-------------------------------------------|-------------------------------------------------------------|-----------------------------------|---------------------------------------------------|
| Registration of Name            | of Site                                   |                                                             |                                   |                                                   |
| Name of Site Regi               | stration                                  | /                                                           | By clicki<br>you will<br>recorded | ng on this button,<br>l get list of all<br>sites. |
| Click here for list of          | already recorded Sites                    |                                                             |                                   |                                                   |
| I have verified the lin<br>name | st of recorded Sites, I want              | to record a new 🔲 Yes                                       |                                   | -                                                 |
| NUCLEONIC GAUGE REGISTRA        | ATION OF SITE                             |                                                             |                                   |                                                   |
| Name of Site Registrati         | ion                                       |                                                             |                                   | All fields                                        |
| I have verified the list of r   | '<br>ecorded Sites, I want to record a    | new Yes                                                     |                                   |                                                   |
| name                            | 😝 Recorded Site Details - Mozilla Firefox |                                                             |                                   |                                                   |
|                                 | https://elora.aerb.gov.in/ELORA/IR_A      | LRegistration_of_Name_of_SiteTab1LOV1.htm                   |                                   |                                                   |
|                                 | l                                         |                                                             | Search:                           |                                                   |
|                                 | Name<br>ACC CHAIBASA                      | Address<br>ACC CHAIBASA CEMENT<br>WORKS, JHINKPANI,         | City Vest 83                      | 33215 Jharkhand                                   |
| You<br>nam                      | can search your s<br>e from the list us   | ukkarai cement<br>ks, madukkarai po<br>Ukkarai cement<br>ks | OST,                              | 1105 Tamil Nadu                                   |
| Sear                            | rch option.                               | BARMANA, BILASPU<br>EAR BBMB HYD POW<br>PLANT               | R Bilaspur 17<br>ER               | 74013 Himachal<br>Pradesh                         |
|                                 | ACC LIMITED<br>KYMORE CEMENT              | PO KYMORE, ,                                                | Katni 48                          | 33880 Madhya<br>Pradesh                           |

If the site name is not in the list, then you can click on check box for **Yes** in the field "I have verified the list of recorded Sites, I want to record a new name", so the application form will expand to capture detail of new site. After filling up the data, click the **Submit** button.

| elictration of Name of Site                                       |               |                                       |
|-------------------------------------------------------------------|---------------|---------------------------------------|
|                                                                   |               |                                       |
|                                                                   |               |                                       |
|                                                                   |               | All fields marked by * are mana       |
| Name of Site Registration                                         |               | · · · · · · · · · · · · · · · · · · · |
| Click here for list of already recorded Sites                     |               |                                       |
| I have verified the list of recorded Sites, I want to record name | a new 🛛 Yes   |                                       |
| Recording for*                                                    | Please Select |                                       |
| Name*                                                             |               | 0                                     |
| Address Line 1*                                                   |               |                                       |
| Address Line 2                                                    |               |                                       |
| Landmark                                                          |               |                                       |
| State*                                                            | Please Select |                                       |
| City*                                                             | Please Select |                                       |
| Pin*                                                              |               |                                       |
|                                                                   | ,             |                                       |
|                                                                   |               |                                       |
|                                                                   |               |                                       |
|                                                                   |               |                                       |
|                                                                   |               |                                       |

After submission, the application will be reviewed by AERB. Once AERB approves, the name will be recorded in the eLORA system. The status of the application can be verified by user through the "My Application" menu.

# 8.2 Application for NOC for Import/Procurement of Equipment

Submit this form for obtaining NOC for import/procurement permission of equipment with or without radioactive source. Follow below path to access this form:

# Menu: Regulatory Form →Nucleonic Gauge→NOC for Import/Procurement of Equipment

- Pre-requisite for NOC for Import/Procurement:
  - Site Registration (if your site is not listed)
  - RSO approval in eLORA
  - Availability of survey meter having valid calibration
  - Security plan for radiation facility

The form has following tabs:

# I. Personnel Detail:

Check the detail of staff declared by you. In case your institute does not possess any nucleonic gauge equipment and there is no approved RSO with your institute, the system permits to fill this application form only after accepting undertaking mentioned in this tab.

However you are required to submit an application for training course, i.e. RSO of Certification for Nucleonic Gauges", to training agency (viz. RP&AD, BARC) and attach its scan copy in the option provided for 'Other attachments' in tab: Attachments of this application form.

Pl. note this exception is not available if your institute is already in possession of nucleonic gauge equipment.

| NU |                                                                                                    | APPLICATION FOR N | IOC FOR IMPORT/PR | OCUREMENT OF EQUIP                  | IENT         |                          |           |
|----|----------------------------------------------------------------------------------------------------|-------------------|-------------------|-------------------------------------|--------------|--------------------------|-----------|
| Γ  | Personnel Details                                                                                                    | Instrument Deta   | ails Equipment D  | etails Attachments                  |              |                          |           |
|    |                                                                                                    |                   |                   |                                     |              |                          |           |
|    | Name 🔺                                                                                                    | Date of Birth 🖕   | Designation 🖕     | Qualificati                         | on 🔶         | Experience (in<br>years) | PMS No. 🖕 |
|    | ANAND<br>PINJARKAR                                                                                                    | 08/10/1981        |                   | Post M. Sc. Diploma in I<br>Physics | Radiological | 0.92                     | PMS45521  |
|    | Showing 1 to 1 of 1 entries<br>Proceed to fill the form if the details is up to date. If details are correct move to next Tab else update the Worker Details<br>RSO not available – accept following undertaking to proceed<br>I hereby undertake to get one of our personnel trained on "Radiation Safety Aspects of Nucleonic Gauges" and obtain RSO approval from<br>AERB before handling of radiation source in Ionising Radiation Gauging Devices (IRGDs) / Nucleonic Gauges (NGs). |                   |                   |                                     |              |                          |           |
|    |                                                                                                    |                   |                   |                                     |              |                          |           |
|    |                                                                                                    |                   | Subi              | mit Close Res                       | et           |                          |           |

#### II. Instrument Detail:

Check the detail of instruments declared by you. In case your institute does not possess any nucleonic gauge equipment and there is no survey meter (having valid calibration) with your institute, the system permits to fill this application form only after accepting undertaking mentioned in this tab.

However, you are required to submit a copy of survey meter purchase order (PO copy) in the option provided for 'Other attachments' in tab: Attachments of this application form.

Pl. note this exception is not available if your institute is already in possession of nucleonic gauge equipment.

| CLEONIC G                                                                                                    | AUGE APPLICATION FOR N                        | OC FOR IMPORT/PROCURE | MENT OF EQUIPMENT |           |              |  |
|----------------------------------------------------------------------------------------------------|-----------------------------------------------|-----------------------|-------------------|-----------|--------------|--|
| Personnel [                                                                                                    | Details Instrument Deta                       | Equipment Details     | Attachments       |           |              |  |
|                                                                                                    |                                               | -                     |                   |           |              |  |
| SI no                                                                                                    | Type of Instrument                            | Instrument ID         | 🔶 Make 🗧          | 🕴 Model 🔶 | Availability |  |
| 1                                                                                                    | Protective Apron                              | SE-0034627            |                   |           | Available    |  |
| 2                                                                                                    | Protective Apron                              | SE-0034626            |                   |           | Available    |  |
| 3                                                                                                    | Survey meter                                  | SE-0031541            | Fluke             | 101M      | Proposed     |  |
| 4                                                                                                    | Contamination Monitor                         | SE-0019928            | sdf               | sdf       | Available    |  |
| 5 Ceiling Suspended Protective<br>Glass                                                                                                    |                                               | ve SE-0015807         |                   |           | Available    |  |
| 6                                                                                                    | Mobile Protective Barrier w<br>Viewing Window | ith SE-0008812        |                   |           | Available    |  |
| 7                                                                                                    | Protective Apron                              | SE-0008811            |                   |           | Proposed     |  |
| <ul> <li>Previous Next</li> <li>Showing 1 to 7 of 7 entries</li> <li>Proceed to fill the form if the details is up to date. If details are correct move to next Tab else update the Instrument Details</li> <li>I hereby undertake to procure a suitable Radiation Survey Meter (RSM) before the procurement of the IRGD/NG/radiation source for which this application is being made</li> </ul> |                                               |                       |                   |           |              |  |
| lora.aerb.gov.in/ELOF                                                                                                    | RA/prePopulateNocImportProcureMent.htm#tabs-2 | Submit                | Close Reset       |           |              |  |

#### III. Equipment Detail:

Select either "Device Without Source"; "Device With Source" or "Radiation Generating Equipment" in field "Procurement for\*". After selecting "Device With Source", a new tab for "Source detail" will appear.

| JCLEONIC GAUGE APPLICATION FOR NO     | C FOR IMPORT/PROCURE | MENT OF EQUIPMENT    |                 |                                      |
|---------------------------------------|----------------------|----------------------|-----------------|--------------------------------------|
| Personnel Details Instrument Details  | Equipment Details    | Attachments          |                 |                                      |
|                                       |                      |                      |                 |                                      |
|                                       |                      |                      |                 | All fields marked by * are mandatory |
| Procurement for *                     | Please sel           | ect                  | •               |                                      |
| NOC for * 😨                           | Please sele          | ect                  |                 |                                      |
| Equipment Type*                       | Device Wit           | h Source             |                 |                                      |
| Equipment Model <sup>*</sup>          | Radiation            | Generating Equipment | Application For |                                      |
| Equipment Make                        | ,                    |                      |                 |                                      |
| Supplier/First Owner <sup>*</sup>     |                      |                      |                 |                                      |
| Location of Installation <sup>*</sup> | ,                    |                      |                 |                                      |
| Department 🕜                          |                      |                      |                 | -                                    |
| Department                            |                      |                      |                 |                                      |
|                                       |                      |                      |                 |                                      |
|                                       |                      |                      |                 |                                      |
|                                       |                      |                      |                 |                                      |
|                                       |                      |                      |                 |                                      |
|                                       | Submit               | Close Reset          |                 |                                      |

| Personnel Details                              | Instrument Details | Equipment Details             | Source Details | <ul> <li>For Indian manufacturer of<br/>the equipment, select option</li> <li>Procurement</li> </ul> |
|------------------------------------------------|--------------------|-------------------------------|----------------|----------------------------------------------------------------------------------------------------|
| Procurement for *                              |                    | Device With Sou               | ırce           | • For foreign manufacturer of equipment, select option                                               |
| NOC for <b>V</b><br>Equipment Type*            |                    | Please select<br>Import       |                | Import                                                                                               |
| Equipment Model <sup>*</sup><br>Equipment Make |                    | Procurement<br>Procurement of | Resale         |                                                                                                    |
| Supplier/First Own                             | er*                |                               |                |                                                                                                    |
| Location of Installa                           | ition <sup>*</sup> |                               |                |                                                                                                    |
| Department 🕜                                   |                    |                               |                |                                                                                                    |
|                                                |                    | Submit Close                  | Reset          |                                                                                                    |

Select Equipment Model to be procured from "Equipment Model".

| NUCLEONIC GAUGE              | APPLICATION FOR NO | DC FOR IMPORT/PRO | DCUREMENT OF EQU | IPMENT       |                        |
|------------------------------|--------------------|-------------------|------------------|--------------|------------------------|
| Personnel Details            | Instrument Details | Equipment Detail  | s Source Details | Attachments  |                        |
|                              |                    |                   | -                | -            | *                      |
| Procurement for *            |                    | Device With       | Source           | All fields m | arked by are mandatory |
|                              |                    | Import            |                  | •            |                        |
| Equipment Type*              |                    | IRGD              |                  | -            |                        |
| Equipment Model <sup>*</sup> |                    |                   |                  |              |                        |
| Equipment Make               |                    | ,                 |                  |              |                        |
| Supplier/First Owne          | er*                |                   |                  |              |                        |
| Location of Installa         | tion <sup>*</sup>  |                   |                  |              |                        |
| Department                   |                    |                   |                  |              |                        |
| · · ·                        |                    |                   |                  |              |                        |
|                              |                    |                   |                  |              |                        |
|                              |                    | Submit Clo        | ose Reset        |              |                        |

**IV. Source Details:** If option "Device with Source" is selected in field "Procurement for\*", Source Details tab will appear. Select source model from the list of values and provide activity required in MBq.

| N | JCLEONIC GAUGE    | APPLICATION FOR N  | OC FOR IMPORT/PRO | CUREMENT OF EQU           | IPMENT           |                       |
|---|-------------------|--------------------|-------------------|---------------------------|------------------|-----------------------|
|   | Personnel Details | Instrument Details | Equipment Details | Source Details            | Attachments      |                       |
|   |                   |                    |                   |                           |                  |                       |
|   | - Cource Details  | •                  |                   |                           | All fields marke | ed by * are mandatory |
|   | Model*            | Radioiso           | tope*             | Manufacturer <sup>*</sup> | Activity(ME      | Bq)*                  |
|   |                   |                    |                   |                           |                  |                       |
|   |                   |                    |                   |                           |                  |                       |
|   |                   |                    |                   |                           |                  |                       |
|   |                   |                    |                   |                           |                  |                       |
|   |                   |                    |                   |                           |                  |                       |
|   |                   |                    | Submit Clos       | se Reset                  |                  |                       |

- V. Attachments: Following attachments are mandatory.
  - 1. Copy of the undertaking furnished by the supplier of the source to take back the disused / decayed source.
  - 2. Authentic sketch with sign and stamp, for the installation indicating the exact location of the IRGD/nucleonic gauge including the occupancies in the immediate vicinity and layout of storage room in case of portable nucleonic devices

Ensure to keep softcopies of attachment ready before start filling of application form.

#### 8.3 Equipment Receipt Intimation

Submit this form after receipt of equipment. Follow below path to access this form:

#### Menu: Regulatory Form →Nucleonic Gauge →Equipment Receipt Intimation

- Pre-requisite for equipment receipt intimation:
  - Procurement permission for equipment

#### 8.4 Source Receipt Intimation

Submit this form after receipt of radioactive source. Follow below path to access this form:

#### Menu: Regulatory Form →Nucleonic Gauge →Source Receipt Intimation

- Pre-requisite for source receipt intimation:
  - Procurement permission for source

#### 8.5 Installation report

Installation report is required to be submitted within 15 days after (i) installation of new Nucleonic Gauge equipment, (ii) replacement of radioactive source, (iii) replenishment of radioactive source and (iv) relocation of Nucleonic Gauge equipment. Follow below path to access this form:

#### Menu: Regulatory Form →Nucleonic Gauge →Installation Report

- Pre-requisite for installation report:
  - Equipment Receipt Intimation and Source Receipt Intimation (for new installation)
  - Source Receipt Intimation (after replacement/replenishment of source)
  - Relocation Intimation (after relocation of Nucleonic Gauge equipment)

| nstrument Details               | Equipment Details | Installation Details | Attachment Details |   |                                      |
|---------------------------------|-------------------|----------------------|--------------------|---|--------------------------------------|
|                                 |                   |                      |                    |   |                                      |
|                                 |                   |                      |                    |   |                                      |
|                                 |                   |                      |                    |   | All fields marked by * are mandatory |
| Installation Report fo          | or*               | New 1                | installation       | · |                                      |
| Procurement Approv              | al No.*           | Plea                 | se Select          |   |                                      |
| Equipment Identification Number |                   | Repla                | cement             |   |                                      |
| Make                            |                   | Reple                | nishment<br>ation  |   |                                      |
| Model                           |                   | Refee                |                    |   |                                      |
| Sr. No. of Equipmen             | t                 |                      |                    |   |                                      |
| Supplier Name                   |                   |                      |                    |   |                                      |
| Date of Receipt of E            | quipment          |                      |                    |   |                                      |
| Location of NG Equip            | oment             |                      |                    |   |                                      |
|                                 |                   | , P                  |                    |   |                                      |
|                                 |                   |                      |                    |   |                                      |
|                                 |                   |                      |                    |   |                                      |
|                                 |                   |                      |                    |   |                                      |
|                                 |                   | Subm                 | it Close Reset     |   |                                      |

Provide the detail of installation as asked in tab: Installation Details

| rument Details Equipment Details Installation Deta                                                                                  | Attachn         | ient Details     |               |                                           |         |
|----------------------------------------------------------------------------------------------------|-----------------|------------------|---------------|-------------------------------------------|---------|
|                                                                                                    |                 |                  |               |                                           |         |
|                                                                                                    |                 |                  |               |                                           |         |
|                                                                                                    |                 |                  | <br>          | All fields marked by <sup>*</sup> are mai | ndatory |
| e of installation of the Device                                                                                                    |                 | 01/01/2016       |               |                                           |         |
| ght of installation(m) 🕜                                                                                                    |                 |                  |               |                                           |         |
| ether radiation warning symbol and particulars of source is p<br>graved on the source housing                                       | oasted/painted/ | YES              |               |                                           |         |
| Whether radiation warning board in English and regional language displayed at the fencing/at the access point to the source housing |                 | YES              |               |                                           |         |
| Whether Installation report obtained from the supplier*                                                                             |                 | YES              | •             |                                           |         |
| Whether permanent auxiliary shielding (or barriers/ fencing) around source                                                          |                 | NOT SUGGESTED/NA | -             |                                           |         |
| housing has been provided as per the advice of Supplier 🛙 🕡                                                                         |                 |                  |               |                                           |         |
| ether insulation (e.g. asbestos lining) on the source housing<br>m fire has been provided as per advice of supplier*                | to protect it   | NOT SUGGESTED/NA |               |                                           |         |
| Whether protective cover (e.g. shading) has been provided over the nucleonic gauge source housing as per the advice of supplier     |                 | NOT SUGGESTED/NA |               |                                           |         |
| ether the device is installed on proposed location <sup>*</sup>                                                                     |                 | YES              | •             |                                           |         |
| Stray Radiation Levels                                                                                                    |                 | ·                |               |                                           |         |
| Condition                                                                                                    | ON CON          | DITION           | OFF CONDITION |                                           |         |
| 5cm(µSv/h)                                                                                                    |                 |                  |               |                                           |         |
| 100cm(µSv/h)                                                                                                    |                 |                  |               |                                           |         |
| Any other approachable location with actual distance from $(\mu S v/h)$                                                             | n IRGD          |                  |               |                                           |         |

Upload the scan copy of installation report provided by supplier in AERB's prescribed format. Upload other attachments as asked in tab: Attachment Details

| NUCLEONIC GAUGE INSTALLATION REPORT                                                                                                    |                  |                    |                                     |
|----------------------------------------------------------------------------------------------------|------------------|--------------------|-------------------------------------|
| Instrument Details Equipment Details Inst                                                                                                    | allation Details | Attachment Details |                                     |
| Duly sealed and signed copy of Installation<br>report as provided by Supplier in AERB's                                                         | Browse No file s | selected.          | II fields marked by * are mandatory |
| prescribed format *<br>Certificate for sealed radioactive source or leak<br>test certificate of radioactive sources as provided<br>by supplier* | Browse No file s | selected. Clear    |                                     |
| Photograph of Installation showing device,<br>auxiliary shielding if any and Barricade*                                                         | Browse No file s | selected. Clear    |                                     |
| Any Other attachment                                                                                                    | Browse No file s | selected. Clear    |                                     |
|                                                                                                    |                  |                    |                                     |
|                                                                                                    |                  |                    |                                     |
| s                                                                                                    | ubmit Close      | Reset              |                                     |

#### 8.6 Licence for Operation

It is mandatory to obtain the Licence for Nucleonic Gauge Facility as per provisions of Rule 3 of Atomic Energy (Radiation Protection) Rules, 2004. This form is required to be filled to obtain the Licence for Nucleonic Gauge Facility and user is able to filled, only if the institute has radiation survey meter having valid calibration and RSO approval through eLORA. The renewal of licence can also be obtained through the same form.

Follow below path to access this form:

#### Menu: Regulatory Form →Nucleonic Gauge →Licence for Operation

- Pre-requisite for licence for operation:
  - Appropriate survey meter having valid calibration
  - RSO approval through eLORA
  - Security plan for radiation facility
  - Emergency response plan for radiation facility

#### 8.7 Permission to operate Nucleonic Gauge

This form is required to be filled for each new Nucleonic Gauge equipment before commencement of its routine operation. This form can be filled after submission of Equipment and Source Receipt Intimation and its approval. Submission of this form is mandatory requirement. This form will be available for submission only if Institute possesses the valid Licence for operation. Permission to operate Nucleonic Gauge needs to be obtained for every new equipment/source procured.

Follow below path to access this form:

#### Menu: Regulatory Form →Nucleonic Gauge→Permission to Operate

- Pre-requisite for permission to operate:
  - Valid Licence for operation

#### 8.8 Procurement/Import of Source

For new procurement/import (in new empty equipment), replacement or replenishment (in existing equipment) of radioactive source, use this form. Follow below path to access this form:

#### Menu: Regulatory Form→Nucleonic Gauge→Procurement of Source

- Pre-requisite for source procurement:
  - Appropriate survey meter having valid calibration
  - RSO Approval through eLORA

#### 8.9 Movement/Relocation Permission

It is necessary to obtain permission for movement/relocation of Nucleonic Gauge equipment. Use this form to obtain movement/relocation permission:

- Pre-requisite for movement/relocation permission:
  - New location site shall be registered

Follow below path to access this form:

#### Menu: Regulatory Form →Nucleonic Gauge→Movement/Relocation Permission

| UCLEONIC GAUGE MOVEMENT PERMISSION    |                                      |
|---------------------------------------|--------------------------------------|
| Equipment Details Attachment          |                                      |
|                                       |                                      |
|                                       | All fields marked by * are mandatory |
| Intimation for * 🕢                    | Relocation                           |
| Type <sup>*</sup>                     | Please Select                        |
| Equipment/Source <sup>*</sup>         | Relocation                           |
| Current Location                      |                                      |
| New Location*                         |                                      |
| Department Name <sup>*</sup>          |                                      |
| Purpose of Movement/Relocation*       | Please Select                        |
| Proposed Date of Movement/Relocation* |                                      |
| Proposed Date of Completion of Work*  |                                      |
|                                       |                                      |
|                                       | Submit Close Reset                   |

#### 8.10 Movement/Relocation Intimation

It is necessary to intimate movement/relocation of Nucleonic Gauge equipment immediately after movement/relocation. Use this form to intimate movement/relocation:

Follow below path to access this form:

#### Menu: Regulatory Form →Nucleonic Gauge→Movement/Relocation Intimation

- Pre-requisite for movement/relocation intimation:
  - Movement/relocation permission

| UCLEONIC GAUGE MOVEMENT/RELOCATION I    | INTIMATION |                                      |
|-----------------------------------------|------------|--------------------------------------|
| Equipment Details                       |            |                                      |
|                                         |            |                                      |
|                                         |            |                                      |
|                                         |            | All fields marked by * are mandatory |
| Movement Approval Reference No. $^{st}$ |            |                                      |
| Equipment Identification Number         |            |                                      |
| Equipment Make                          |            |                                      |
| Equipment Model                         |            |                                      |
| Equipment Serial No                     |            |                                      |
| New Location                            |            |                                      |
|                                         |            |                                      |

#### 8.11 Application for Decommissioning

Submit this application for obtaining approval for decommissioning of equipment. Follow below path to access this form:

Menu: Regulatory Form →Nucleonic Gauge→ Decommissioning of Radiation Equipment

| NUCLEONIC GAUGE APPLICATION FOR DECOMMISSIONING OF RADIATION                | EQUIPMENT          |                                      |
|-----------------------------------------------------------------------------|--------------------|--------------------------------------|
| General Details Attachments                                                 |                    |                                      |
|                                                                             |                    |                                      |
|                                                                             |                    |                                      |
|                                                                             |                    | All fields marked by * are mandatory |
| Equipment Type*                                                             | IRGD               |                                      |
| Equipment Identification No.*                                               |                    |                                      |
| Reason for Decommissioning of Equipment                                     |                    |                                      |
|                                                                             |                    |                                      |
|                                                                             |                    |                                      |
| Radiation Equipments/accessories found free of any radiation contamination* | © Yes ◎ No ◎ NA    |                                      |
| Shielding Material*                                                         |                    |                                      |
|                                                                             |                    |                                      |
|                                                                             |                    |                                      |
| Agangy, who will carry out the decommissioning                              | ,                  |                                      |
| Agency, who will carry out the decommissioning                              |                    |                                      |
|                                                                             |                    |                                      |
| Any other additional information                                            |                    |                                      |
|                                                                             |                    |                                      |
|                                                                             |                    |                                      |
|                                                                             | h.                 |                                      |
|                                                                             |                    |                                      |
|                                                                             | Submit Reset Close |                                      |

#### 8.12 Intimation of Decommissioning

It is necessary to intimate decommissioning of Nucleonic Gauge equipment within 15 days of its decommissioning. Use this form to intimate decommissioning of equipment. Follow below path to access this form:

#### Menu: Regulatory Form →Nucleonic Gauge→Intimation of Decommissioning

|                             |               |              |   | All fields | s marked by <sup>*</sup> are mandat |
|-----------------------------|---------------|--------------|---|------------|-------------------------------------|
| Equipment Type <sup>*</sup> |               | Please Selec | t | •          |                                     |
| Decommissioning A           | Approval No.* |              |   |            |                                     |
| Equipment Identifi          | cation No.    |              |   |            |                                     |
| Equipment Serial N          | lo.           |              |   |            |                                     |
| Make                        |               |              |   |            |                                     |
| Model                       |               |              |   |            |                                     |
| Date of Decommiss           | sioning*      |              |   |            |                                     |
|                             |               | 1            |   |            |                                     |
|                             |               |              |   |            |                                     |

#### 8.13 Transport of Registered Source

Submit this form for obtaining permission for export/transport/disposal of disused radioactive source. Follow below path to access this form:

#### Menu: Regulatory Form →Transport→Transport of Registered Source

Kindly note that, if your equipment is not listed in your institute's account, you need to select application form "Transport of Unregistered Source" (Menu: Regulatory form  $\rightarrow$ Transport  $\rightarrow$ Transport of Unregistered Source) for transport permission.

# 8.14 Intimation of Export/Transport/Disposal

Submit this form for intimating export/transport/disposal of radioactive source. Follow below path to access this form:

#### Menu: Regulatory Form →Transport→Intimation of Export/Transport/Disposal

- Pre-requisite for intimation
  - Approval for transport

=0=0=0=0=0=

# 9 Annexure: Frequently Asked Questions (FAQs)

# 9.1 Institute Registration related questions

# Q. Our Institute is functioning under Central/State Government; whose detail should we furnish for Employer?

Ans: Employer of an Institute is Head of Institute/Department who is responsible for execution of duties of Employer as stipulated in Atomic Energy (Radiation Protection) Rules, 2004. Furnish detail of your Head of Institute/ Department in Employer detail.

# Q. Our Institute is functioning under Central/State Government; we do not have Govt. Registration No./PAN/TAN, what should we upload in Institute Registration form?

Ans: Upload scan copy of certificate (issued by your Head of Institute on letter head affixed with Institute seal) mentioning Government status of your Institute. Do not forget to give Certificate No., as the same (certificate no.) will be required to be mentioned in Institute Registration form.

# 9.2 Forgot Password

# Q. I have forgotten my password, how to obtain new password?

Ans. Visit eLORA home page and click on <u>'Forgot Password?</u>'. Provide your 'Username' and 'Registered Email Id' and click on **Submit** after entering Captcha. <u>You will receive new password on your</u> <u>registered email address as well as on registered mobile no. via SMS</u>. (This process is applicable for Institute as well as Radiation Professional accounts).

# 9.3 If Employer is Radiation Professional

# Q. Employer of institute is Radiation Professional/Radiation Worker, how to declare Employer as Radiation Professional/Radiation Worker employee of institute?

Ans. Follow the below path **Menu: User Management --> Add Employee -->** Select **'Employee Type'**, either **'Radiation Worker'** or **'Radiation Professional'** (if approved as RP). While adding employee, system will ask "whether the person is employer?", Select **'Yes'** and proceed ahead to fill the other details asked in the form.

# 9.4 **RSO related questions:**

# Q. My RSO application got rejected for incorrect entry of PMS/TLD no., how to correct PMS/TLD no.?

Ans: Login through Employer's account, use following path **Menu: 'User Management' --> 'Update/Dissociate Employee' -->** Select Employee from **'Employee Details'** --> click on **'Show Details'** --> Update your PMS No. --> click on **'Update'** 

(You can also update your Email address and Designation in the above Update Screen)

#### 9.5 Handling error message:

# Q. I'm getting message 'Sorry, someone is already logged in this browser. Two person cannot log in the same browser', what should I do?

Ans. This may happen when eLORA system is directly closed without logout. In such case, Please restart your internet browser and access eLORA system.

#### 9.6 Changing details:

#### Q. How to change email address of Institute Employer?

Ans. After login, follow the menu **'User Management --> Update Institute Detail'** select tab **'Employer Detail'** and change **'Email (O)'** as required and click on **'Update'** button. You will receive all future correspondences on this updated email address.

#### Q. How to change Employer?

Ans: Please see <u>General Guidelines to use eLORA System</u> for step-by-step process for changing Employer detail.

#### 9.7 How to check status of application:

**Q. We have submitted application form through my eLORA account, I want to know its status?** Ans. The status of all application form can be seen through your account. After login, follow the Menu: **'My Applications'**. You will see status in **'Application Status'** for a given Application No.

Please note, only short informative messages are displayed in 'Inbox' (after login) about the processing status of applications, use **'My Applications'** to see the details of approval/rejection of application.

#### 9.8 Help email address

In case of any further clarification, you can write to our help email address <u>elora.ng@aerb.gov.in</u>